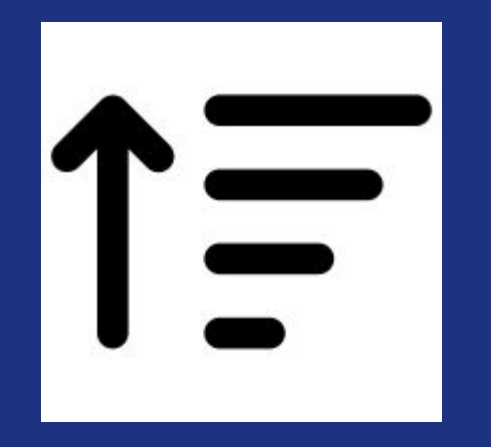

## Adding priority to the Detractor Ticket - CX

### **User Story**

As a user I should be able to assign priority on the Detractor ticket from the Notifications tab so that I can take action accordingly.

## Solution

We will provide the user the option to assign the priority on the CX ticket based on the respondent's response for the survey.

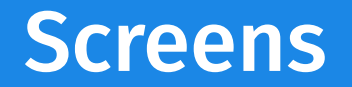

#### **Setting Priority**

#### + Add New Criteria

Criteria matches

V

 $\sim$ 

Action

| Add | CX Ticket |  |
|-----|-----------|--|
| Add | CX Ticket |  |

Segments

| Select | $\sim$ |
|--------|--------|
|--------|--------|

(Optional)

**Comment Question** 

| Select |  |
|--------|--|
|--------|--|

(Optional)

#### Select Supervisor

| Select          | $\sim$ |
|-----------------|--------|
| (Optional)      |        |
| Select Priority |        |
| Low             | $\sim$ |
| (Optional)      |        |

# **Access Point**

## **Access Point**

The user can add the priority to the detractor ticket via the following method:

Steps:

- 1. Select the Survey from the Feedback.
- 2. Select the Notifications option from the left bar.
- 3. Go to Action Alerts Custom Notifications area
- 4. Click on "New Action Alert" button
- 5. Click on the dropdown button for "Action" heading
- 6. Click on the "Add CX Ticket option" and then you will see the Select Priority option

## **Acceptance Test Cases**

### **Acceptance Test Cases**

- 1. Test that Select priority option is added in Action alert configuration.
- 2. Test that the dropdown shows the options: Critical, High, Medium, Low
- 3. Test that the changes are made only to the "Add CX Ticket" option from the Notifications tab dropdown for the Action field.
- 4. Test that the field type is optional.

# Thank you!

#ft-cx-custom-metric